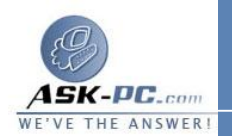

- إذا كان هذا الاتصال هو اتصال محلي، ففي عام، في يستخدم هذا الاتصال
  العناصر التالية، انقر فوق عميل Microsoft Networks، ثم انقر فوق
  خصائص.
- إذا كان هذا الاتصال هو طلب هاتفي، أو اتصال VPN، أو اتصال وارد، في
  التبويب شبكة الاتصال، في يستخدم هذا الاتصال العناصر التالية، انقر فوق
  عميل Microsoft Networks، ثم انقر فوق خصائص.
  - 4. في موفر خدمة الاسم، انقر فوق موفر خدمة الاسم لـRPC.
  - 5. إذا اخترت خدمة دليل خلية DCE اكتب عنوان شبكة الاتصال للموفر في عنوان شبكة الاتصال.
    - 6. إذا كنت تستخدم برامج Banyan Vines لشبكة الاتصال، حدد مربع الاختيار. RPC support for Banyan Enable.

لإضافة مكونات شبكة الاتصال الاختيارية

## لتكوين إعدادات TCP/IP

- 1. افتح اتصالات شبكة الاتصال.
- انقر فوق الاتصال الذي تريد تكوينه، ثم تحت مهام شبكة الاتصال، انقر فوق تغيير إعدادات هذا الاتصال.